# Manual Book SI-DAMON PKB.

Sistem Informasi Data Monitoring Pengujian Kendaraan Bermotor

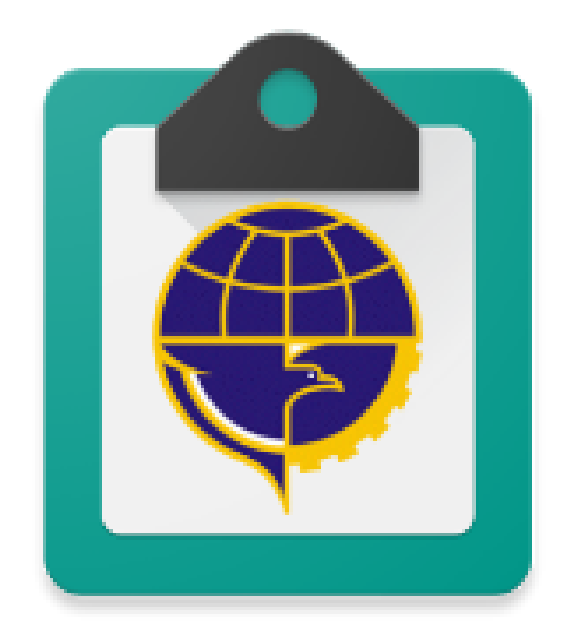

# **DINAS PERHUBUNGAN PROVINSI**

**DKI JAKARTA** 

# **Aplikasi SI-DAMON PKB**

Aplikasi SI-DAMON adalah aplikasi untuk melihat data-data hasil uji, retribusi & ketersediaan pada PKB di DKI Jakarta. Untuk menggunakan aplikasi ini dapat dilakukan dengan langkah-langkah :

- 1. Install aplikasi melalui google play store dengan mencari aplikasi bernama SI-DAMON
- 2. Buka aplikasi pada smartphone Anda.
- 3. Masukkan username & password yg anda miliki pada kolom username & password yg telah tersedia. Kemudian klik Login. Apabila login berhasil, Aplikasi akan masuk ke halaman menu utama

| SI-DAMON PKB                                             |
|----------------------------------------------------------|
| Data Pengujian KIR DKI<br>Jakarta<br><sup>Username</sup> |
| Password                                                 |
| LOGIN                                                    |
|                                                          |
| DINAS PERHUBUNGAN<br>DKI JAKARTA                         |

- 4. Terdapat 3 menu pada aplikasi
  - a. Menu Pencarian : Pencarian Kendaraan;
  - b. Menu Pengujian : melihat hasil & jumlah kendaraan yg telah diuji di UPPKB di Jakarta
  - c. Menu Retribusi : Melihat retribusi UPPKB dijakarta
  - d. Menu Persediaan : Melihat ketersediaan Item-Item pengujian

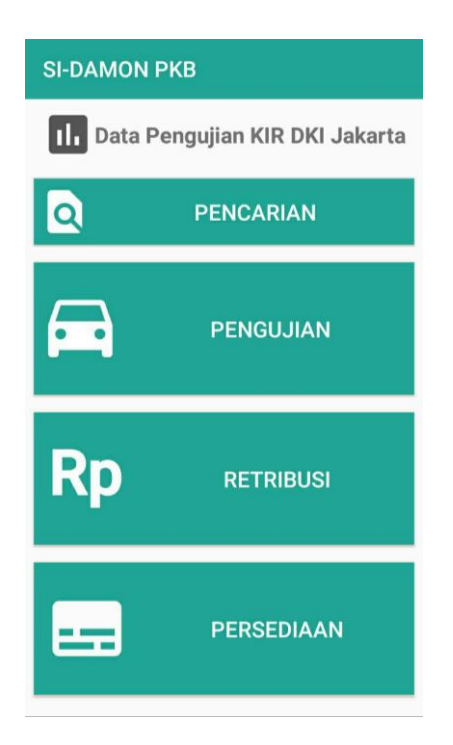

# A. Menu Pencarian

Menu pencarian digunakan untuk mencari data kendaraan yg telah diuji berdasarkan nomor kendaraan ataupun nomor uji kendaraan. Pada halaman pencarian masukkan nomor Kendaraan

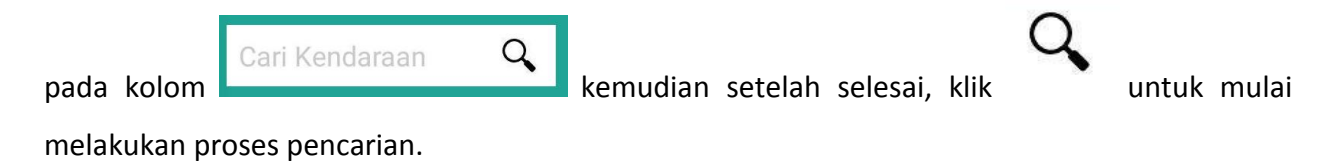

| ← Penca | rian           |   | < Pencar     | rian                  |
|---------|----------------|---|--------------|-----------------------|
| No Kend | Cari Kendaraan | 9 | No Kend      | B4500SZA Q            |
| No Uji  |                |   | Iden         | titas Kendaraan       |
|         |                |   | No. Buku     | M270962               |
|         |                |   | Tgl Terbit   | 25/02/2017            |
|         |                |   | No Uji       | JKT1604193            |
|         |                |   | No. Kend.    | B4500SZA              |
|         |                |   | Nama Pemilik | WONG THERESIA         |
|         |                |   | D            |                       |
|         |                |   | Da           | ata Kendaraan         |
|         |                |   | Mesin        | AZZWEC44766           |
|         |                |   | Chasis       | MD2A27AZ6EWC203<br>45 |
|         |                |   | Tgl TMT Uji  | 25/08/2017            |
|         |                |   |              |                       |

Setelah pencarian berhasil, maka akan tampil No. Buku Uji, tanggal terbit buku, No. Uji, no. kendaraan, nama pemilik kendaraan, serta data kendaraan seperti chasis dan mesin kendaraan.

# B. Menu Pengujian

Pada pengujian terdapat 3 menu diantaranya Menu Hasil Uji, Menu KBWU, Menu Taman Kendaraan.

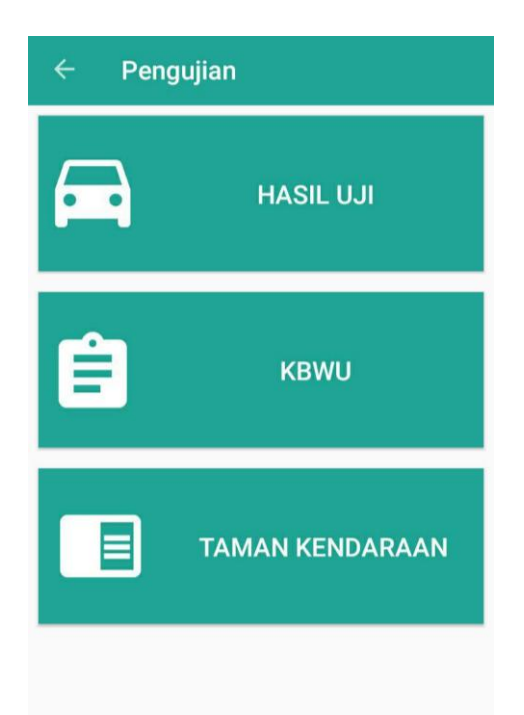

#### 1) Menu Hasil Uji

Menu hasil uji digunakan untuk melihat hasil uji & jumlah kendaraan yg telah diuji pada seluruh UPPKB di DKI Jakarta. Pada menu ini terdapat Jenis Uji, Periode & tanggal untuk mencari jumlah kendaraan.

Jenis Uji terbagi adi 2. Yaitu :

- a. Uji Berkala : untuk menampilkan jumlah pengujian berkala yg dilakukan di UPPKB di DKI Jakarta
- b. Uji Perdana : untuk menampilkan Kendaraan yang melakukan uji perdana di UPPKB di Jakarta

Periode digunakan untuk memfilter laporan UPPKB, terdiri dari Harian, Bulanan, Tahunan.

- a. Harian : harian untuk melihat total uji pada hari tertentu
- b. Bulan : Bulan untuk melihat total uji pada bulan tertentu
- c. Tahun : Tahun untuk melihat total uji pada tahun tertentu

| 0<br>КВ/а |           | ( <b>[</b> ]) <sup>(</sup> | <u></u> | .ı  52% 📑 17:49 |  |  |  |  |
|-----------|-----------|----------------------------|---------|-----------------|--|--|--|--|
| ~         | SI-DA     | MON PKB                    |         |                 |  |  |  |  |
| Jenis     | Jenis Uji |                            |         |                 |  |  |  |  |
|           | Uji Berka | la                         | Uj      | i Perdana       |  |  |  |  |
| Period    | le        |                            |         |                 |  |  |  |  |
| Ha        | arian     | Bulanan                    | 6       | Tahunan         |  |  |  |  |
| 6         | *         | Agustus                    | •       | 2017 -          |  |  |  |  |
| ٩         |           | CARI                       |         |                 |  |  |  |  |
|           |           |                            |         |                 |  |  |  |  |
|           |           |                            |         |                 |  |  |  |  |
|           |           |                            |         |                 |  |  |  |  |
|           |           |                            |         |                 |  |  |  |  |
|           |           |                            |         |                 |  |  |  |  |

## 1. Melihat Uji Berkala Harian

Untuk melihat berkala harian, dapat dilakukan dengan meng-klik Uji berkala pada kolom jenis

|      | Jenis   | s Uji   |          |             |       |                 |      |           |          |          |          |
|------|---------|---------|----------|-------------|-------|-----------------|------|-----------|----------|----------|----------|
| uji, |         | Uji Ber | rkala    | Uji Perdana | ),    | kemudian        | klik | Harian    | pada     | kolom    | periode  |
| Pe   | riode   |         |          |             |       |                 |      |           |          |          |          |
|      | Hariar  | n       | Bulanan  | Tahunan     | )     |                 |      |           |          |          |          |
| 6    |         | -       | Agustus≖ | 2017 👻      | dan p | oilih tanggal v | yang | diinginka | ın. Sete | elah mer | nentukan |
| tan  | ممعا بر | a diin  | ginkan K | lik tombol  | Q     | CAR             | 1    |           |          |          |          |

tanggal yg diinginkan, Klik tombol

| PKB PULOGADUN | IG PKE  | 3 UJUNG MENTENG PI | IDUNG PKB U   | JUNG MENTENG |      | PKB CILINCING                    |
|---------------|---------|--------------------|---------------|--------------|------|----------------------------------|
| Kajen IV      |         | Lulus : 91         | Mobil Bus     |              |      | Lulus : 43                       |
| Total : 93    |         | Tidak Lulus : 2    | Total : 52    |              |      | Tidak Lulus : 9                  |
| SUBJENIS      | LULUS   | TIDAK LULUS        | SUBJENIS      | LULUS        | TID  | AK LULUS                         |
| KAJEN IV      | 91      | 2                  | APB           | 1            | 0    |                                  |
|               |         |                    | APK/KWK       | 12           | 4    |                                  |
|               |         |                    | MIKROLET      | 30           | 5    |                                  |
| Mobil Bus     |         | Lulus : 132        |               |              |      |                                  |
| Total: 154    |         | Tidak Lulus : 22   |               |              |      | 1 1                              |
| SUBJENIS      | LULUS   | TIDAK LULUS        | Mobil Barang  | (            |      | Lulus : 428                      |
| ANGKUTAN SEWA | 2       | 0                  | Total: 492    |              |      | Tidak Lulus : 64                 |
| APK/KWK       | 1       | 1                  | SUBJENIS      | LULUS        | TID/ | AK LULUS                         |
| BUS           | 129     | 21                 | BOX           | 209          | 29   | North Charles Carlos Charles and |
| MIKROLET      | 0       | 0                  | DELVAN        | 27           | 2    |                                  |
|               |         |                    | PICK UP       | 116          | 15   |                                  |
|               |         |                    | TRUK          | 76           | 18   |                                  |
| Mobil Barang  |         | Lulus: 148         |               |              |      |                                  |
| Total: 219    |         | Tidak Lulus : 71   |               |              |      |                                  |
|               | 1111110 |                    | Mobil Penum   | pang Umum    | 1    | Lulus: 106                       |
| BOX           | 37      | 10                 | Total : 107   |              |      | Tidak Lulus : 1                  |
| DELVAN        | 2       | 1                  | SUBJENIS      | HILLIS       | T    | DAKTULUS                         |
| PICK UP       | 109     | 51                 | MOBIL BELAJAR | 1            | 0    | Drift Lober                      |
| TRUK          | 0       | 0                  | TAKSI         | 105          | 1    |                                  |

Pada layar akan terlihat hasil pengujian kendaraan ada masing-masing lokasi PKB di Jakarta. Untuk melihat hasil uji di lokasi berbeda, dapat dilakukan dengan menggeser layar.

#### 2. Melihat Uji Berkala Bulanan

Untuk melihat berkala bulanan, dapat dilakukan dengan meng-klik Uji Berkala pada kolom

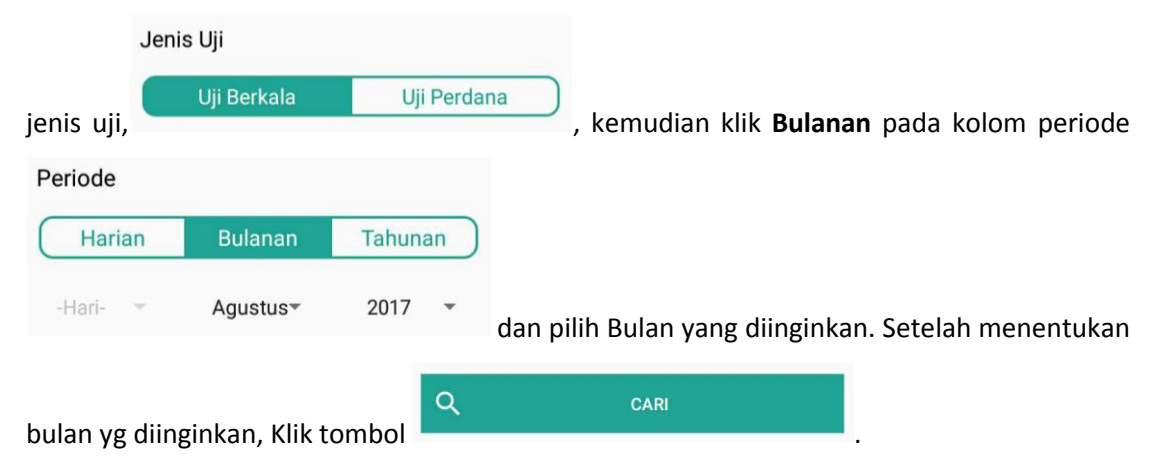

| PKB PULOGADUN | IG PKE  | 3 UJUNG MENTENG PI | IDUNG PKB U   | JUNG MENTENG |      | PKB CILINCING                 |
|---------------|---------|--------------------|---------------|--------------|------|-------------------------------|
| Kajen IV      |         | Lulus : 91         | Mobil Bus     |              |      | Lulus : 43                    |
| Total : 93    |         | Tidak Lulus : 2    | Total : 52    |              |      | Tidak Lulus : 9               |
| SUBJENIS      | LULUS   | TIDAK LULUS        | SUBJENIS      | LULUS        | TID  | AK LULUS                      |
| KAJEN IV      | 91      | 2                  | APB           | 1            | 0    |                               |
|               |         |                    | APK/KWK       | 12           | 4    |                               |
|               |         |                    | MIKROLET      | 30           | 5    |                               |
| Mobil Bus     |         | Lulus : 132        |               |              |      |                               |
| Total: 154    |         | Tidak Lulus : 22   |               |              |      | 1 1                           |
| SUBJENIS      | LULUS   | TIDAK LULUS        | Mobil Barang  | (            |      | Lulus : 428                   |
| ANGKUTAN SEWA | 2       | 0                  | Total: 492    |              |      | Tidak Lulus : 64              |
| APK/KWK       | 1       | 1                  | SUBJENIS      | LULUS        | TID/ | AK LULUS                      |
| BUS           | 129     | 21                 | BOX           | 209          | 29   | A CONTRACTOR AND A CONTRACTOR |
| MIKROLET      | 0       | 0                  | DELVAN        | 27           | 2    |                               |
|               |         |                    | PICK UP       | 116          | 15   |                               |
|               |         |                    | TRUK          | 76           | 18   |                               |
| Mobil Barang  |         | Lulus: 148         |               |              |      |                               |
| Total: 219    |         | Tidak Lulus : 71   |               |              |      |                               |
|               | 1111110 |                    | Mobil Penum   | pang Umum    | 1    | Lulus: 106                    |
| BOX           | 37      | 10                 | Total : 107   |              |      | Tidak Lulus : 1               |
| DELVAN        | 2       | 1                  | SUBJENIS      | HILLIS       | T    | DAKTULUS                      |
| PICK UP       | 109     | 51                 | MOBIL BELAJAR | 1            | 0    | Drift Lober                   |
| TRUK          | 0       | 0                  | TAKSI         | 105          | 1    |                               |

Pada layar akan terlihat hasil pengujian kendaraan pada masing-masing lokasi PKB Jakarta. Untuk melihat hasil uji di lokasi berbeda, dapat dilakukan dengan menggeser layar.

#### 3. Melihat Uji Berkala Tahunan

Untuk melihat berkala tahunan, dapat dilakukan dengan meng-klik Uji Berkala pada kolom

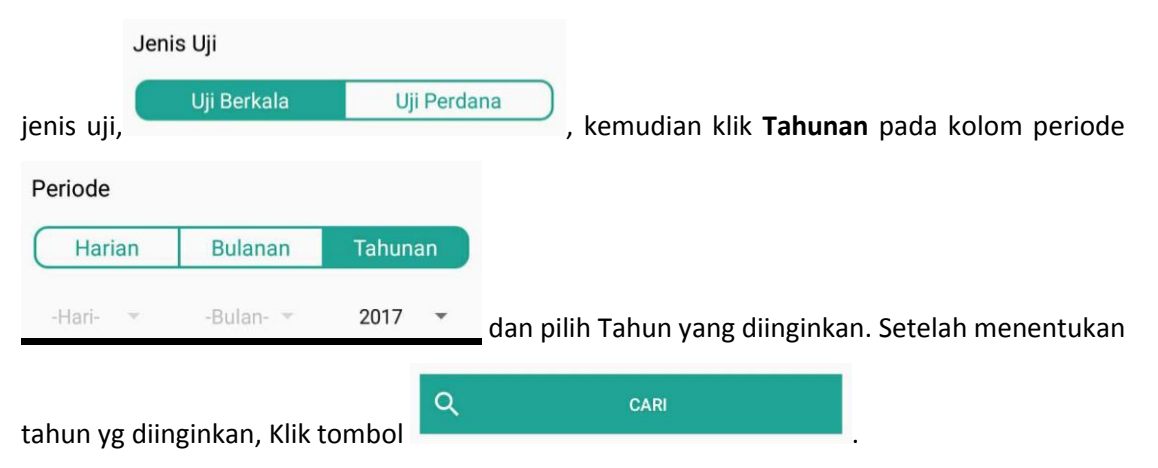

| PKB UJUNG I | VENTENG PHOU                                                                                             | EDSEL III CONSIDAN                                                                                                    |                                                                                                    |                                                                                                    |                                                                                                    |
|-------------|----------------------------------------------------------------------------------------------------|----------------------------------------------------------------------------------------------------|----------------------------------------------------------------------------------------------------|----------------------------------------------------------------------------------------------------|----------------------------------------------------------------------------------------------------|
|             |                                                                                                    | JNG PKB UJ                                                                                                    | UNG MENTENG                                                                                                    | l                                                                                                    | PKB CILINCING                                                                                                    |
|             | Lulus : 91                                                                                               | Mobil Bus                                                                                                    |                                                                                                    |                                                                                                    | Lulus : 43                                                                                                    |
|             | Tidak Lulus : 2                                                                                          | Total : 52                                                                                                    |                                                                                                    |                                                                                                    | Tidak Lulus : 9                                                                                                    |
| S TIDA      | K LULUS                                                                                                  | SUBJENIS                                                                                                    | LULUS                                                                                                    | TIDA                                                                                                    | K LULUS                                                                                                    |
| 2           | F                                                                                                    | APB                                                                                                    | 1                                                                                                    | 0                                                                                                    |                                                                                                    |
|             | #                                                                                                    | APK/KWK                                                                                                    | 12                                                                                                    | 4                                                                                                    |                                                                                                    |
|             | N                                                                                                    | MIKROLET                                                                                                    | 30                                                                                                    | 5                                                                                                    |                                                                                                    |
|             | Lulus : 132                                                                                              |                                                                                                    |                                                                                                    |                                                                                                    |                                                                                                    |
|             | Tidak Lulus : 22                                                                                         |                                                                                                    |                                                                                                    |                                                                                                    | 1 1                                                                                                    |
| LULUS TI    | DAK LULUS                                                                                                | Mobil Barang                                                                                                    |                                                                                                    |                                                                                                    | Lulus : 428                                                                                                    |
| 2 0         |                                                                                                    | Total: 492                                                                                                    |                                                                                                    |                                                                                                    | Tidak Luius : 64                                                                                                    |
| 1 1         | ç                                                                                                    | SUBJENIS                                                                                                    | LULUS                                                                                                    | TIDA                                                                                                    | K LULUS                                                                                                    |
| 129 21      | E                                                                                                    | BOX                                                                                                    | 209                                                                                                    | 29                                                                                                    |                                                                                                    |
| 0 0         | Γ                                                                                                    | DELVAN                                                                                                    | 27                                                                                                    | 2                                                                                                    |                                                                                                    |
|             | F                                                                                                    | PICK UP                                                                                                    | 116                                                                                                    | 15                                                                                                    |                                                                                                    |
|             | 1                                                                                                    | TRUK                                                                                                    | 76                                                                                                    | 18                                                                                                    |                                                                                                    |
|             | Lulus : 148                                                                                              |                                                                                                    |                                                                                                    |                                                                                                    |                                                                                                    |
|             | Tidak Lulus : 71                                                                                         |                                                                                                    |                                                                                                    |                                                                                                    |                                                                                                    |
| S TIDA      |                                                                                                    | Mobil Penum                                                                                                    | bang Umum                                                                                                    |                                                                                                    | Lulus : 106                                                                                                    |
| 19          | K LOLUS                                                                                                  | Total: 107                                                                                                    |                                                                                                    |                                                                                                    | Tidak Lulus : 1                                                                                                    |
| 1           | 5                                                                                                    | SUBJENIS                                                                                                    | LULUS                                                                                                    | TI                                                                                                    | DAK LULUS                                                                                                    |
| 51          | 1                                                                                                    | MOBIL BELAJAR                                                                                                    | 1                                                                                                    | 0                                                                                                    |                                                                                                    |
| 0           | 7                                                                                                    | TAKSI                                                                                                    | 105                                                                                                    | 1                                                                                                    |                                                                                                    |
|             | S TIDA<br>2<br>LULUS TII<br>2 0<br>1 1<br>129 21<br>0 0<br>5<br>S TIDA<br>19<br>1<br>51<br>0<br>0<br>468 | Tidak Lulus : 2<br>S TIDAK LULUS<br>2<br>Lulus : 132<br>Tidak Lulus : 22<br>LULUS TIDAK LULUS<br>2 0<br>1 1<br>129 21<br>0 0<br>Lulus : 148<br>Tidak Lulus : 71<br>S TIDAK LULUS<br>19<br>1<br>51<br>0<br>468 | Tidak Lulus : 2 Total : 52   S TIDAK LULUS SUBJENIS   2 APB   2 APB   2 APB   Lulus : 132 MikRoLET   Lulus : 132 Tidak Lulus : 22   LULUS TIDAK LULUS   2 0   1 1   129 21   0 0   Lulus : 148 Tidak Lulus : 71   S TIDAK LULUS   19 SUBJENIS   10 SUBJENIS   10 SUBJENIS   10 Total : 107   13 SUBJENIS   14 SUBJENIS   15 MOBIL BELAJAR   0 TAKSI | Tidak Lulus : 2 Total : 52   S TIDAK LULUS   2 APB   1 APK/KWK   1 MIKROLET   2 MIKROLET   2 MIKROLET   1 Mobil Barang   1 Total : 492   1 BOX   29 0   0 0   Lulus : 148   Tidak Lulus : 71   S TIDAK LULUS   19   1   19   1   0   19   10   11   0   12   13   14   15   19   10   11   12   13   14   15   16   17   18   19   10   10   11   12   13   14   15   16   17   10 | Tidak Lulus : 2 Total : 52   S TIDAK LULUS SUBJENIS LULUS TIDA   2 APB 1 0   APB 1 0   APB 1 0   APB 1 0   APB 1 0   APB 1 0   APB 1 0   APK/KWK 12 4   MikRoLET 30 5   Lulus : 132 Tidak Lulus : 22 0   1 1 50X 209   2 0 0 209   1 10 16 15   129 21 0 0   0 0 0 16   Lulus : 148 Tidak Lulus : 71 TRUK 76   18 Tidak Lulus : 171 Mobil Penumpang Umum   19 1 10 10   1 51 Mobil Lajar 1 0   0 0 105 1 |

Pada layar akan terlihat hasil pengujian kendaraan pada masing-masing lokasi PKB Jakarta. Untuk melihat hasil uji di lokasi berbeda, dapat dilakukan dengan menggeser layar.

### C. Menu Retribusi

Menu retribusi berguna untuk melihat rekap retribusi pada UPPKB di DKI Jakarta. Pada menu ini terdapat Periode & tanggal untuk mencari jumlah retribusi.

Periode digunakan untuk memfilter laporan UPPKB, terdiri dari Harian, Bulanan, Tahunan.

- a. Harian : harian untuk melihat retribusi pada hari tertentu
- b. Bulan : Bulan untuk melihat retribusi pada bulan tertentu
- c. Tahun : Tahun untuk melihat retribusi pada tahun tertentu

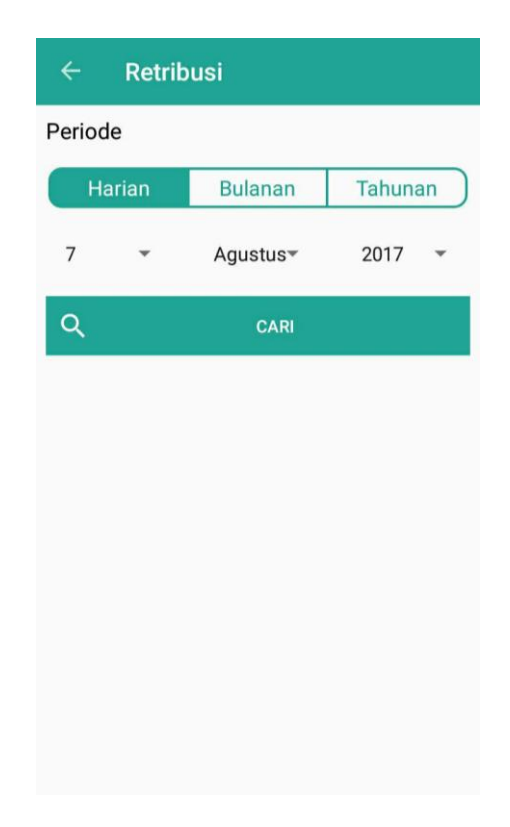

#### 1. Melihat Retribusi Harian

Untuk melihat retribusi harian, dapat dilakukan dengan meng- klik Harian pada kolom periode

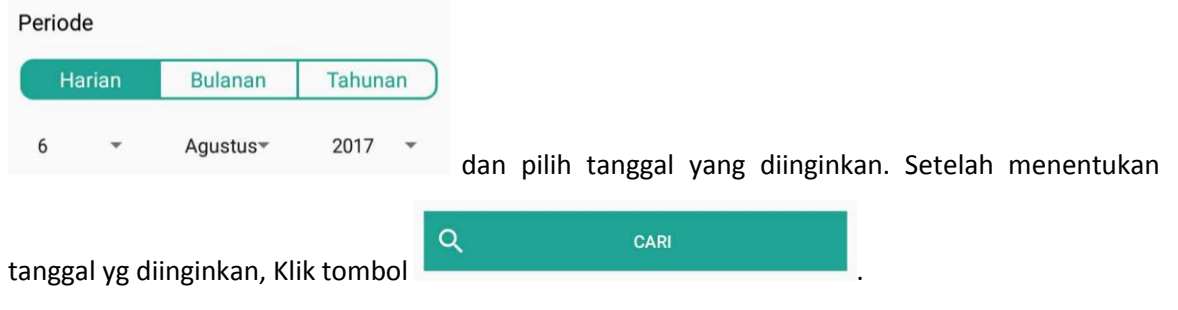

| ← Retribusi                                                                                                    | ← Retribusi                                                                                                    |
|----------------------------------------------------------------------------------------------------|----------------------------------------------------------------------------------------------------|
| PKB PULOGADUNG PKB UJUNG MENTENG                                                                                       | PKB UJUNG MENTENG PKB CILINCING                                                                                        |
| Mobil Bus, Mobil Barang, Kendaraan<br>Khusus<br>4.1.2.01.01.001<br>Retribusi : Rp. 21,054,000<br>Denda : Rp. 1,231,920 | Mobil Bus, Mobil Barang, Kendaraan<br>Khusus<br>4.1.2.01.01.001<br>Retribusi : Rp. 53,679,000<br>Denda : Rp. 2,613,480 |
| Total : Rp. 22,285,920<br>Kajen IV<br>4.1.2.01.01.003                                                                  | Total : Rp. 56,292,480<br>Mobil Penumpang Umum<br>4.1.2.01.01.004                                                      |
| Retribusi : Rp. 5,112,000<br>Denda : Rp. 72,420<br>Total : Rp. 5,184,420                                               | Retribusi : Rp. 3,286,000<br>Denda : Rp. 11,160<br>Total : Rp. 3,297,160                                               |
| Mobil Penumpang Umum<br>4.1.2.01.01.004                                                                                |                                                                                                    |
| Retribusi : Rp. 3,100,000<br>Denda : Rp. 8,680<br>Total : Rp. 3,108,680                                                |                                                                                                    |
| Total Retribusi : Rp. 30,579,020                                                                                       | Total Retribusi : Rp. 59,589,640                                                                                       |

Pada layar akan terlihat total retribusi harian masing-masing lokasi PKB di Jakarta. Untuk melihat hasil uji di lokasi berbeda, dapat dilakukan dengan menggeser layar.

#### 2. Melihat Retribusi Bulanan

Untuk melihat berkala bulanan, dapat dilakukan dengan meng- klik Bulanan pada kolom periode

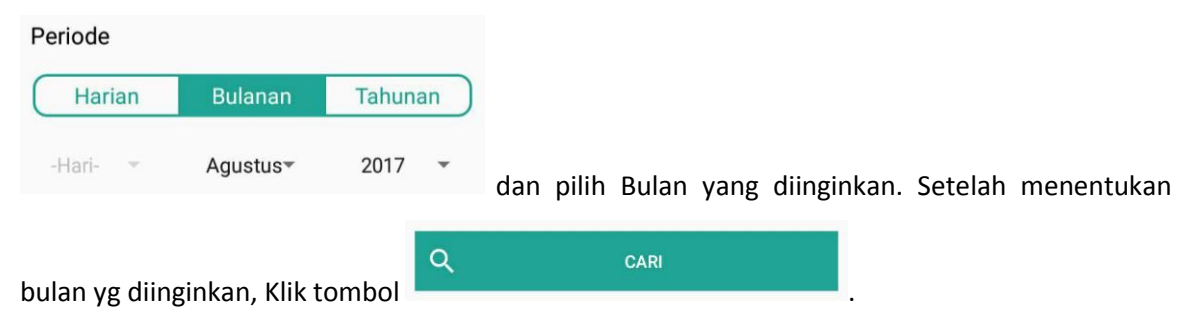

| ← Retribusi                                                                      | ← Retribusi                                                                      |
|----------------------------------------------------------------------------------|----------------------------------------------------------------------------------|
| PKB PULOGADUNG PKB UJUNG MENTENG                                                 | PIDUNG PKB UJUNG MENTENG PKB CILINCING                                           |
| Mobil Bus, Mobil Barang, Kendaraan<br>Khusus<br>4.1.2.01.01.001                  | Mobil Bus, Mobil Barang, Kendaraan<br>Khusus<br>4.1.2.01.01.001                  |
| Retribusi : Rp. 164,343,000<br>Denda : Rp. 10,159,860<br>Total : Rp. 174,502,860 | Retribusi : Rp. 422,211,000<br>Denda : Rp. 17,332,140<br>Total : Rp. 439,543,140 |
| Kajen IV<br>4.1.2.01.01.003                                                      | Mobil Penumpang Umum<br>4.1.2.01.01.004                                          |
| Retribusi : Rp. 45,085,000<br>Denda : Rp. 353,580<br>Total : Rp. 45,438,580      | Retribusi : Rp. 35,030,000<br>Denda : Rp. 539,400<br>Total : Rp. 35,569,400      |
| Mobil Penumpang Umum<br>4.1.2.01.01.004                                          | -                                                                                |
| Retribusi : Rp. 12,214,000<br>Denda : Rp. 22,320<br>Total : Rp. 12,236,320       |                                                                                  |
| Total Retribusi : Rp. 232,177,760                                                | Total Retribusi : Rp. 475,112,540                                                |

Pada layar akan terlihat total retribusi bulanan pada masing-masing lokasi PKB Jakarta. Untuk melihat hasil uji di lokasi berbeda, dapat dilakukan dengan menggeser layar.

#### 3. Melihat Retribusi Tahunan

Untuk melihat berkala tahunan, dapat dilakukan dengan meng-klik Tahunan pada kolom periode

| Periode       |              |        |    |                            |                           |
|---------------|--------------|--------|----|----------------------------|---------------------------|
| Harian        | Bulanan      | Tahuna | an |                            |                           |
| -Hari- 💌      | -Bulan- 👻    | 2017   | •  | dan pilih Tahun yang diing | inkan. Setelah menentukan |
| tahun vg diin | ginkan, Klik | tombol | ۹  | CARI                       | Ļ                         |
| 78 -          | 0 ,          |        |    |                            |                           |

| ← Retribusi                                                                           | ← Retribusi                                                                           |
|---------------------------------------------------------------------------------------|---------------------------------------------------------------------------------------|
| PKB PULOGADUNG PKB UJUNG MENTENG                                                      | PWUNG PKB UJUNG MENTENG PKB CILINCING                                                 |
| Mobil Bus, Mobil Barang, Kendaraan<br>Khusus<br>4.1.2.01.01.001                       | Mobil Bus, Mobil Barang, Kendaraan<br>Khusus<br>4.1.2.01.01.001                       |
| Retribusi : Rp. 3,652,521,000<br>Denda : Rp. 193,009,500<br>Total : Rp. 3,845,530,500 | Retribusi : Rp. 7,856,361,000<br>Denda : Rp. 352,151,640<br>Total : Rp. 8,208,512,640 |
| Kajen IV<br>4.1.2.01.01.003                                                           | Mobil Penumpang Umum<br>4.1.2.01.01.004                                               |
| Retribusi : Rp. 804,572,000<br>Denda : Rp. 6,385,740<br>Total : Rp. 810,957,740       | Retribusi : Rp. 890,407,000<br>Denda : Rp. 10,738,160<br>Total : Rp. 901,145,160      |
| Mobil Penumpang Umum<br>4.1.2.01.01.004                                               |                                                                                       |
| Retribusi : Rp. 226,982,000<br>Denda : Rp. 2,484,960<br>Total : Rp. 229,466,960       |                                                                                       |
| Total Retribusi : Rp. 4,885,955,200                                                   | Total Retribusi : Rp. 9,109,657,800                                                   |

Pada layar akan terlihat total retribusi pada masing-masing lokasi PKB Jakarta. Untuk melihat hasil uji di lokasi berbeda, dapat dilakukan dengan menggeser layar.

#### D. Menu Persediaan

Pada Persediaan terdapat 3 menu diantaranya Menu Buku Uji, Menu Stiker, Menu Plat Uji.

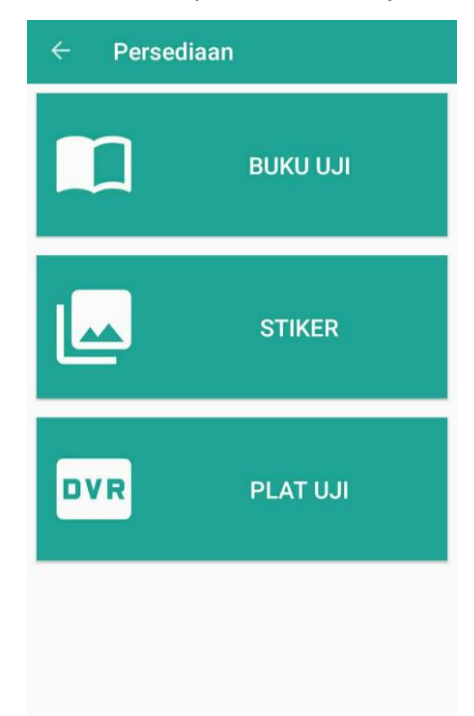

#### 1) Menu Buku Uji

Menu buku digunakan untuk melihat penggunaan & ketersediaan buku uji pada seluruh UPPKB di DKI Jakarta. Pada menu ini terdapat , Periode & tanggal untuk mencari jumlah buku yg tersedia & terpakai pada periode tertentu.

Periode digunakan untuk memfilter laporan UPPKB, terdiri dari Harian, Bulanan, Tahunan.

- a. Harian : Harian untuk melihat pemakaian & sisa buku uji hari tertentu
- b. Bulan : Bulan untuk melihat pemakaian & sisa buku uji pada bulan tertentu
- c. Tahun : Tahun untuk melihat pemakaian & sisa buku uji pada tahun tertentu

| ÷      | Buku  | Uji      |         |
|--------|-------|----------|---------|
| Period | e     |          |         |
| Ha     | arian | Bulanan  | Tahunan |
| 8      | •     | Agustus≖ | 2017 👻  |
| Q      |       | CARI     |         |
|        |       |          |         |
|        |       |          |         |
|        |       |          |         |
|        |       |          |         |
|        |       |          |         |
|        |       |          |         |
|        |       |          |         |

#### 1. Melihat Pemakaian Buku Uji

Untuk melihat Pemakaian buku uji, dapat dilakukan dengan memilih Harian/Bulanan/Tahuan

|                    | Peric | ode      |                |           |   |                                    |
|--------------------|-------|----------|----------------|-----------|---|------------------------------------|
|                    |       | Harian   | Bulanan        | Tahunan   | ) |                                    |
| pada kolom periode | 6     | Ŧ        | Agustus≖       | 2017 👻    |   | dan pilih tanggal yang diinginkan. |
| Setelah menentukan | tang  | gal yg d | liinginkan, Kl | ik tombol | 0 | CARI                               |

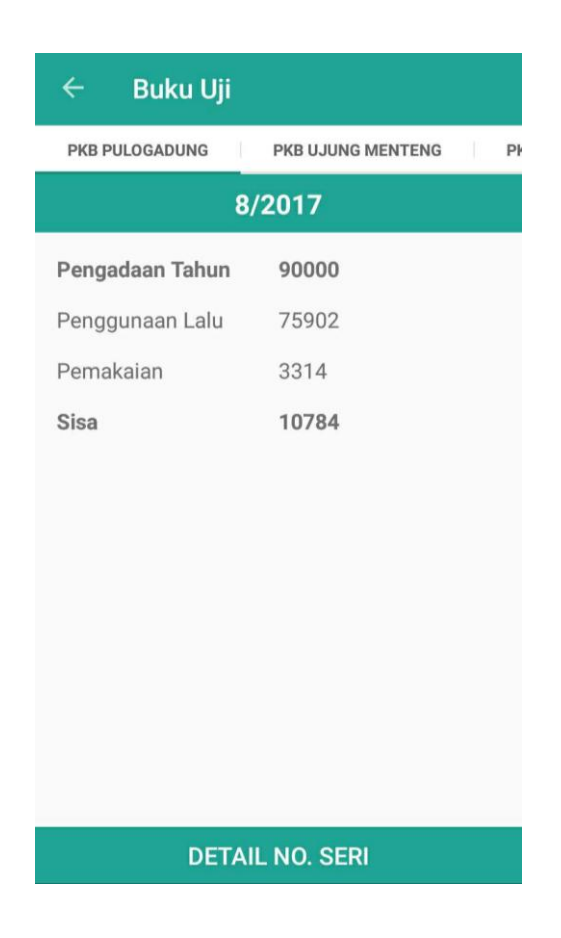

Pada layar akan terlihat Pengadaan tahunan, penggunaan lalu (pemakaian sebelumnya), pemakaian (pemakaian pada periode yang dipilih), dan sisa buku uji yang tersedia. Untuk melihat hasil uji di lokasi yang berbeda, dapat dilakukan dengan menggeser layar.

Untuk melihat No. Seri buku yang dikeluarkan, dapat dengan cara menekan tombol

DETAIL NO. SERI

. Dengan menekan tombol tersebut maka akan tampil No. Seri

buku yang dikeluarkan.

| ← No Seri Buku L | lji      |
|------------------|----------|
| NOPOL            | NO. SERI |
| B1003FN          | M.309223 |
| B1009THX         | M263725  |
| B1065BMA         | M.308794 |
| B1073FN          | M.309249 |
| B1130TL          | M.309248 |
| B1157AT          | M.266955 |
| B1170FD          | M.309262 |
| B1187ZH          | M.309251 |
| B1252AT          | M.309247 |
| B1338FD          | M.309256 |
| B1391UTB         | M 267813 |
| B1413BZO         | M.309006 |
| B1426FZ          | M.309236 |
| B1436AT          | M.309221 |
| B1447SYQ         | M.309035 |
| B1451VN          | M.266971 |
| B1474UTB         | M268316  |
| B1488AT          | M.309260 |
| B1570PYV         | M.309036 |
| B1592BTH         | M.270858 |
| B1592ER          | M.309246 |
| B1594BTH         | M.272479 |
| B1595BTH         | M.267786 |
|                  |          |

#### 2) Menu Stiker

Menu Stiker digunakan untuk melihat penggunaan & ketersediaan stiker pada seluruh UPPKB di DKI Jakarta. Pada menu ini terdapat , Periode & tanggal untuk mencari jumlah buku yg tersedia & terpakai pada periode tertentu.

Periode digunakan untuk memfilter laporan UPPKB, terdiri dari Harian, Bulanan, Tahunan.

- d. Harian : Harian untuk melihat pemakaian & sisa stiker hari tertentu
- e. Bulan : Bulan untuk melihat pemakaian & sisa stiker pada bulan tertentu
- f. Tahun : Tahun untuk melihat pemakaian & sisa stiker pada tahun tertentu

| ÷      | Stiker |          |       |    |
|--------|--------|----------|-------|----|
| Period | e      |          |       |    |
| На     | irian  | Bulanan  | Tahun | an |
| 8      | •      | Agustus▼ | 2017  | •  |
| Q      |        | CARI     |       |    |
|        |        |          |       |    |
|        |        |          |       |    |
|        |        |          |       |    |
|        |        |          |       |    |
|        |        |          |       |    |
|        |        |          |       |    |
|        |        |          |       |    |

### 2. Melihat Pemakaian Stiker

Untuk melihat pemakaian stiker, dapat dilakukan dengan memilih Harian/Bulanan/Tahuan

|                    | Perio | de       |               |           |                                    |
|--------------------|-------|----------|---------------|-----------|------------------------------------|
|                    | ŀ     | larian   | Bulanan       | Tahunan   |                                    |
| pada kolom periode | 6     | *        | Agustus≖      | 2017 👻    | dan pilih tanggal yang diinginkan. |
| Setelah menentukan | tang  | gal yg d | iinginkan, Kl | ik tombol | Q CARI                             |

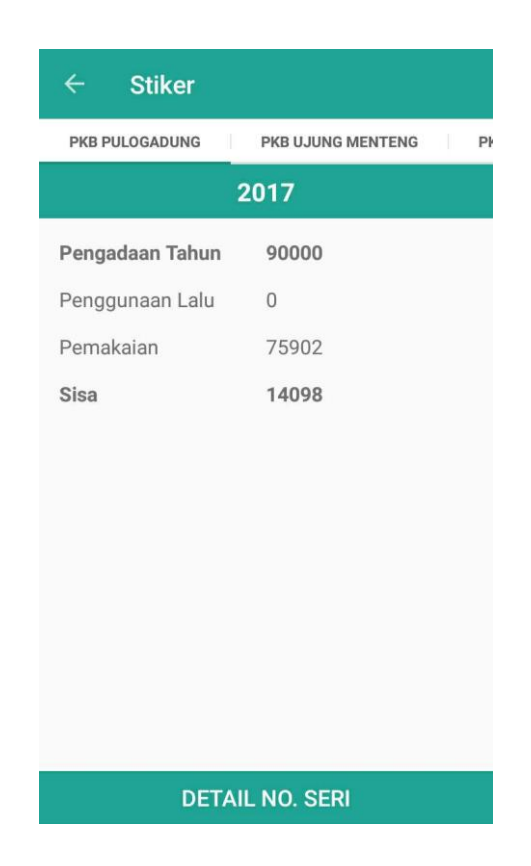

Pada layar akan terlihat Pengadaan tahunan, penggunaan lalu (pemakaian sebelumnya), pemakaian (pemakaian pada periode yang dipilih), dan sisa stiker yang tersedia. Untuk ketersediaan di lokasi yang berbeda, dapat dilakukan dengan menggeser layar.

Untuk melihat No. Seri stiker yang dikeluarkan, dapat dengan cara menekan tombol

DETAIL NO. SERI

. Dengan menekan tombol tersebut maka akan tampil No. Seri

stiker yang dikeluarkan.

| ← No Ser | 'i Stiker            |
|----------|----------------------|
| NOPOL    | NO. SERI             |
| B1025BLG | BR: 17059983AG 2017  |
| B1123BTF | MU: 170627048AG 2017 |
| B1130BTH | MB: 170259829AG 2017 |
| B1160TL  | BR: 17028528AG 2017  |
| B1175DE  | MB: 17059156AG 2017  |
| B1207AW  | BR: 17059162AG 2017  |
| B1216BTH | MB: 170259819AG 2017 |
| B1280FD  | BR: 17023561AG 2017  |
| B1285TTB | MB: 1700807AG 2017   |
| B1290TTB | MU: 17033896AG 2017  |
| B1292TTB | BR: 170259817AG 2017 |
| B1300TTB | BR: 170259816AG 2017 |
| B1553VT  | MB: 17059979AG 2017  |
| B1568BTG | MU: 170259830AG 2017 |
| B1571BTG | MU: 170259815AG 2017 |
| B1614XA  | MB: 170259365AG 2017 |
| B1663FZ  | MU: 17029323AG 2017  |
| B1763VT  | BR: 170259349AG 2017 |
| B1828VT  | BR: 170259347AG 2017 |
| B1834TL  | MB: 17059168AG 2017  |
| B1914ER  | MB: 17028684AG 2017  |
| B1971FD  | MB: 17059172AG 2017  |
| B1994TL  | BR: 17031846AG 2017  |

### 3) Menu Plat Uji

Menu plat uji digunakan untuk melihat penggunaan & ketersediaan plat uji pada seluruh UPPKB di DKI Jakarta. Pada menu ini terdapat , Periode & tanggal untuk mencari jumlah buku yg tersedia & terpakai pada periode tertentu.

Periode digunakan untuk memfilter laporan UPPKB, terdiri dari Harian, Bulanan, Tahunan.

- g. Harian : Harian untuk melihat pemakaian & sisa plat uji hari tertentu
- h. Bulan : Bulan untuk melihat pemakaian & sisa plat uji pada bulan tertentu
- i. Tahun : Tahun untuk melihat pemakaian & sisa plat uji pada tahun tertentu

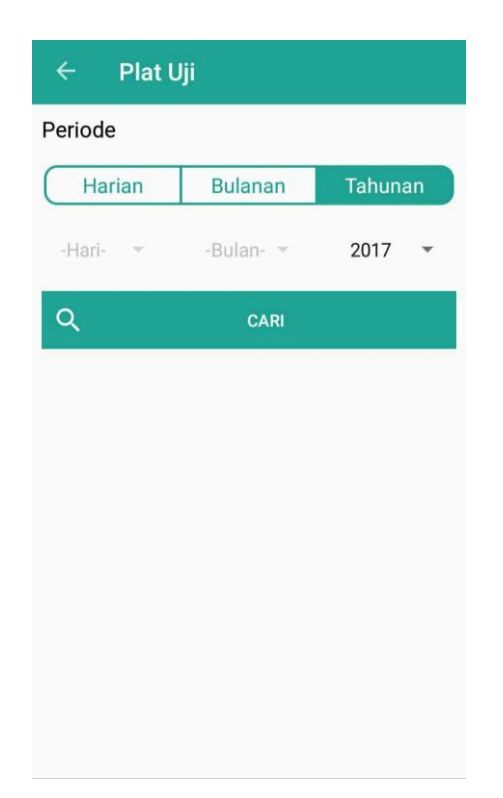

## 3. Melihat Pemakaian Plat Uji

Untuk melihat Pemakaian plat uji, dapat dilakukan dengan memilih Harian/Bulanan/Tahuan

|                    | Peri | ode       |               |           |                                    |
|--------------------|------|-----------|---------------|-----------|------------------------------------|
|                    |      | Harian    | Bulanan       | Tahunan   |                                    |
| pada kolom periode | 6    | -         | Agustus≖      | 2017 👻    | dan pilih tanggal yang diinginkan. |
| Setelah menentukan | tan  | ggal yg d | iinginkan, Kl | ik tombol | Q CARI                             |

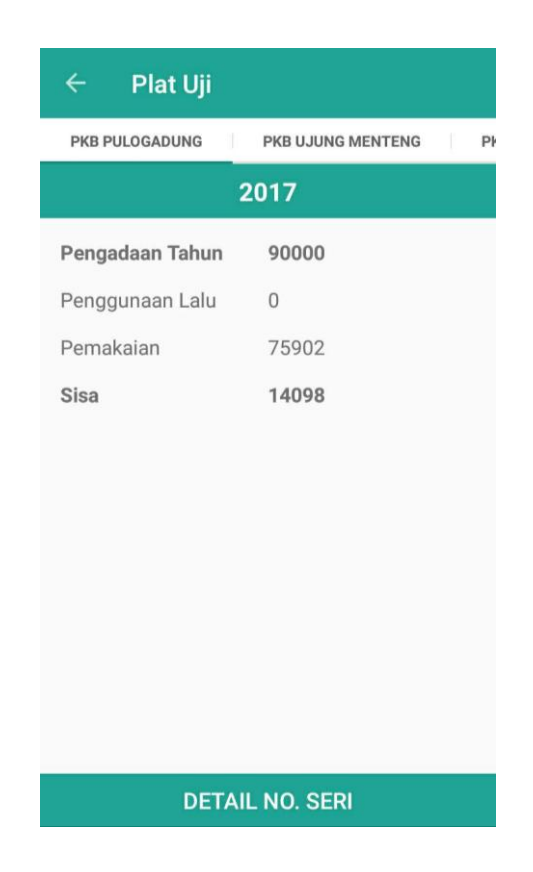

Pada layar akan terlihat Pengadaan tahunan, penggunaan lalu (pemakaian sebelumnya), pemakaian (pemakaian pada periode yang dipilih), dan sisa buku uji yang tersedia. Untuk melihat hasil uji di lokasi yang berbeda, dapat dilakukan dengan menggeser layar.

Untuk melihat No. Seri buku yang dikeluarkan, dapat dengan cara menekan tombol

DETAIL NO. SERI

. Dengan menekan tombol tersebut maka akan tampil No. Seri

buku yang dikeluarkan.

| NOPOL    | NO. SERI |
|----------|----------|
| B1025BLG | OM59983  |
| B1123BTF | OM627048 |
| B1130BTH | OM259829 |
| B1160TL  | OM28528  |
| B1175DE  | OM59156  |
| B1207AW  | OM59162  |
| B1216BTH | OM259819 |
| B1280FD  | OM23561  |
| B1285TTB | OM0807   |
| B1290TTB | OM33896  |
| B1292TTB | OM259817 |
| B1300TTB | OM259816 |
| B1553VT  | OM59979  |
| B1568BTG | OM259830 |
| B1571BTG | OM259815 |
| B1614XA  | OM259365 |
| B1663FZ  | OM29323  |
| B1763VT  | OM259349 |
| B1828VT  | OM259347 |
| B1834TL  | OM59168  |
| B1914ER  | OM28684  |
| B1971FD  | OM59172  |
| B1994TL  | OM31846  |